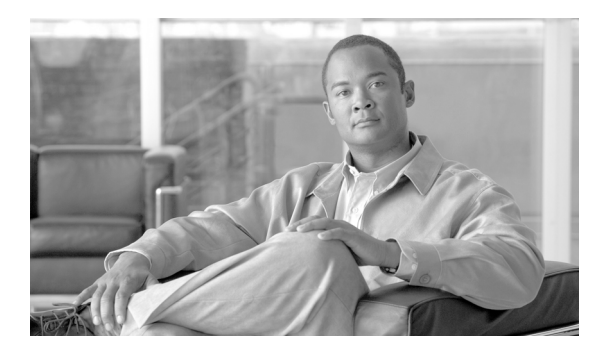

93

# 共通デバイス設定

共通デバイス設定は、ユーザ固有のサービスと機能の属性で構成されます。各デバイスが、ユーザ 向けの共通デバイス設定情報に関連付けられていることを確認してください。

CHAPTER

(注)

[デバイスプール設定 (Device Pool Configuration)] ウィンドウには、ロケーション関連情報だけが 表示されるようになりました。すべてのユーザ向け情報は、[共通デバイス設定 (Common Device Configuration)] ウィンドウで記録されます。

共通デバイス設定を設定するには、次のトピックを参照してください。

- 共通デバイス設定の検索 (P.93-2)
- 共通デバイス設定の設定(P.93-3)
- 関連項目 (P.93-7)
- 共通デバイス設定の削除 (P.93-6)

## 共通デバイス設定の検索

ネットワーク内にはいくつかの共通デバイス設定が存在することがあるので、Cisco Unified Communications Manager では、固有の条件を指定して、特定の共通デバイス設定を見つけることができます。共通デバイス設定を見つける手順は、次のとおりです。

(注)

Cisco Unified Communications Manager の管理ページでは、ブラウザ セッションでの作業中は、共通 デバイス設定の検索設定が保持されます。別のメニュー項目に移動してからこのメニュー項目に 戻ってくる場合でも、検索に変更を加えたり、ブラウザを閉じたりしない限り、共通デバイス設定 の検索設定は保持されます。

### 手順

ステップ1 [デバイス] > [デバイスの設定] > [共通デバイス設定] の順に選択します。

[共通デバイス設定の検索と一覧表示 (Find and List Common Device Configurations)] ウィンドウが 表示されます。アクティブな(前回の) クエリーのレコードも、ウィンドウに表示されることがあ ります。

**ステップ2** データベース内のすべてのレコードを検索するには、ダイアログボックスが空であることを確認 し、ステップ3に進んでください。

レコードをフィルタリングまたは検索する手順は、次のとおりです。

- ドロップダウン リスト ボックスから、検索パターンを選択します。
- 必要に応じて、適切な検索テキストを指定します。

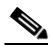

- (注) 検索条件を追加するには、[+] ボタンをクリックします。条件を追加すると、指定したす べての条件に一致するレコードが検索されます。条件を削除するには、[-] ボタンをクリッ クして最後に追加した条件を削除するか、[フィルタのクリア] ボタンをクリックして、追 加したすべての検索条件を削除してください。
- **ステップ3 [検索]** をクリックします。

ー致するすべてのレコードが表示されます。[ページあたりの行数]ドロップダウンリストボック スから別の値を選択して、各ページに表示する項目の数を変更できます。

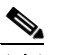

(注) 該当するレコードの横にあるチェックボックスをオンにして[選択項目の削除]をクリッ クすると、複数のレコードをデータベースから削除できます。[すべてを選択]をクリック して[選択項目の削除]をクリックすると、この選択対象として設定可能なすべてのレコー ドを削除できます。

ステップ4 表示されたレコードのリストで、表示するレコードのリンクをクリックします。

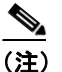

リストのヘッダーに上矢印または下矢印がある場合、その矢印をクリックして、ソート順 序を逆にします。

選択した項目がウィンドウに表示されます。

### 追加情報

P.93-6の「共通デバイス設定の削除」を参照してください。

### 共通デバイス設定の設定

デバイスの共通デバイス設定を追加する手順は、次のとおりです。

#### 手順

**ステップ1** [デバイス] > [デバイスの設定] > [共通デバイス設定] の順に選択します。

[共通デバイス設定の検索と一覧表示 (Find and List Common Device Configurations)] ウィンドウが 表示されます。

- ステップ2 次のいずれかの作業を行います。
  - 新しい共通デバイス設定を追加する場合は、[新規追加] ボタンをクリックし、ステップ 3 に 進みます。
  - 既存の共通デバイス設定を更新する場合は、適切な共通デバイス設定を見つけ(P.93-2の「共通デバイス設定の検索」を参照)、ステップ3に進みます。
- ステップ3 適切な設定値を入力します(表 93-1 を参照)。
- ステップ4 [保存] をクリックします。

#### 追加情報

P.93-6の「共通デバイス設定の削除」を参照してください。

# 共通デバイス設定の設定値

表 93-1 では、共通デバイス設定の設定値について説明します。関連する手順については、P.93-6の「共通デバイス設定の削除」を参照してください。

表 93-1 共通デバイスの設定値

| 記明                                                              |  |  |
|-----------------------------------------------------------------|--|--|
| [共通デバイス設定情報(Common Device Configuration Information)]           |  |  |
| 共通デバイス設定を識別するための名前を入力します。                                       |  |  |
| ドロップダウン リスト ボックスから、共通デバイス設定のソフ                                  |  |  |
| トキーテンプレートを選択します。                                                |  |  |
| ユーザが保留操作を開始したときに MOH として使用するオー                                  |  |  |
| ディオソースを選択します。                                                   |  |  |
| ネットワークが保留操作を開始するときに、music on hold (MOH;                         |  |  |
| 保留音)に使用するオーディオ ソースを選択します。                                       |  |  |
|                                                                 |  |  |
| ドロップダウン リスト ボックスから、共通デバイス設定のロ                                   |  |  |
| ケールを選択します。そのユーザロケールは、言語とフォント                                    |  |  |
| を含んだ、ユーザをサポートする一連の詳細情報を識別します。                                   |  |  |
|                                                                 |  |  |
| (注) ユーザがユーザロケールを選択しない場合は、                                       |  |  |
| Cisco Unified Communications Manager clusterwide $ m N \bar{2}$ |  |  |
| メータでデフォルト ユーザ ロケールとして指定された<br>ロケールが適用されます。                      |  |  |
|                                                                 |  |  |

| フィールド                                | 設明                                                                                                    |
|--------------------------------------|----------------------------------------------------------------------------------------------------|
|                                      | ce and Preemption Information)                                                                                                    |
| [MLPP 表示(MLPP Indication)]           | この設定値は、デバイスが MLPP 優先コールを発信する場合、<br>優先トーンを再生できるデバイスで MLPP の機能を使用するか<br>どうかを指定します。                                                                                                    |
|                                      | ドロップダウン リスト ボックスにある次のオプションの中か<br>ら、デバイスに割り当てる設定を選択します。                                                                                                    |
|                                      | <ul> <li>「デフォルト]:このデバイスは、MLPP Indication Status エ<br/>ンタープライズ パラメータから [MLPP 表示 (MLPP<br/>Indication)] 設定値を取得します。</li> </ul>                                                                                                    |
|                                      | • [オフ]:このデバイスは、MLPP 優先コールの表示の制御<br>も処理もしません。                                                                                                    |
|                                      | • [オン]:このデバイスは、MLPP 優先コールの表示を制御<br>し処理します。                                                                                                    |
|                                      | <ul> <li>(注) [MLPP 表示 (MLPP Indication)]を[オフ]または[デフォルト](デフォルトが[オフ]の場合)に設定し、かつ[MLPPプリエンプション (MLPP Preemption)]を<br/>[強制]に設定するという組み合せで設定することはできません。</li> </ul>                                                                                              |
|                                      | <ul> <li>▲</li> <li>(注) エンタープライズ パラメータまたはデバイス レベルで<br/>[MLPP 表示 (MLPP Indication)]をオンにすると、[MLPP<br/>表示 (MLPP Indication)]をオンにすると、[MLPP<br/>表示 (MLPP Indication)]をデバイスに対してオフ (上<br/>書き)にしない限り、デバイスで回線に対する通常の<br/>[呼出音設定 (Ring Setting)]が動作しません。</li> </ul> |
| [MLPP プリエンプション<br>(MLPP Preemption)] | この設定値は、デバイスが MLPP 優先コールを発信する場合、<br>進行中のコールに割り込みできるデバイスで MLPP の機能を使<br>用するかどうかを指定します。                                                                                                    |
|                                      | ドロップダウン リスト ボックスにある次のオプションの中か<br>ら、デバイスに割り当てる設定を選択します。                                                                                                    |
|                                      | <ul> <li>[デフォルト]:このデバイスは、MLPP Preemption Setting エ<br/>ンタープライズ パラメータから [MLPP プリエンプション<br/>(MLPP Preemption)] 設定値を取得します。</li> </ul>                                                                                                    |
|                                      | • [無効]:このデバイスは、優先順位の高いコールの完了に<br>必要な場合、優先順位の低いコールを優先するようにしま<br>せん。                                                                                                    |
|                                      | • [強制]:このデバイスは、優先順位の高いコールの完了に<br>必要な場合、優先順位の低いコールを優先するようにしま<br>す。                                                                                                    |
|                                      | <ul> <li>▶</li> <li>(注)</li> <li>[MLPP 表示 (MLPP Indication)] を [オフ] または [デ<br/>フォルト] (デフォルトが [オフ] の場合) に設定し、<br/>かつ [MLPP プリエンプション (MLPP Preemption)] を<br/>[強制] に設定するという組み合せで設定することはで<br/>きません。</li> </ul>                                               |

### 表 93-1 共通デバイスの設定値(続き)

| フィールド          | 説明                                       |
|----------------|------------------------------------------|
| [MLPP ドメイン     | ドロップダウン リスト ボックスから、この共通デバイス設定に           |
| (MLPP Domain)] | 関連付けられている MLPP ドメインを選択します。このフィー          |
|                | ルドを [< なし >] のままにした場合、このデバイスは MLPP       |
|                | Domain Identifier エンタープライズ パラメータの値セットから、 |
|                | MLPP ドメインを取得します。                         |

表 93-1 共通デバイスの設定値(続き)

### 共通デバイス設定の削除

共通デバイス設定を削除する手順は、次のとおりです。

### 始める前に

デバイスが使用している共通デバイス設定は削除できません。共通デバイス設定を使用しているデ バイスを検索するには、[共通デバイス設定 (Common Device Configuration)] ウィンドウの [依存 関係レコード] リンクをクリックします。依存関係レコードがシステムで使用可能になっていない 場合、[依存関係レコード要約 (Dependency Records Summary)] ウィンドウにメッセージが表示さ れます。依存関係レコードの詳細については、P.A-4 の「依存関係レコードへのアクセス」を参照 してください。使用中の共通デバイス設定を削除しようとすると、Cisco Unified Communications Manager からメッセージが表示されます。現在使用中の共通デバイス設定を削除する場合は、事前 に、次のどちらかまたは両方の作業を実行しておく必要があります。

- 削除する共通デバイス設定を使用しているデバイスすべてに、別の共通デバイス設定を割り当てる。
- 削除する共通デバイス設定を使用しているデバイスを削除する。

### 手順

- ステップ1 P.93-2の「共通デバイス設定の検索」の手順に従って、削除する共通デバイス設定を見つけます。
- ステップ2 削除する共通デバイス設定の横にあるチェックボックスをオンにします。ウィンドウ上の共通デバイス設定をすべて選択するには、検索結果表示のタイトルバーにあるチェックボックスをオンにします。
- ステップ3 [選択項目の削除] をクリックします。
- ステップ4 [OK] をクリックして、選択内容を確認します。

### 追加情報

P.93-6の「共通デバイス設定の削除」を参照してください。

# 関連項目

- 共通デバイス設定の検索 (P.93-2)
- 共通デバイス設定の設定 (P.93-3)
- 関連項目 (P.93-7)
- 共通デバイス設定の削除 (P.93-6)